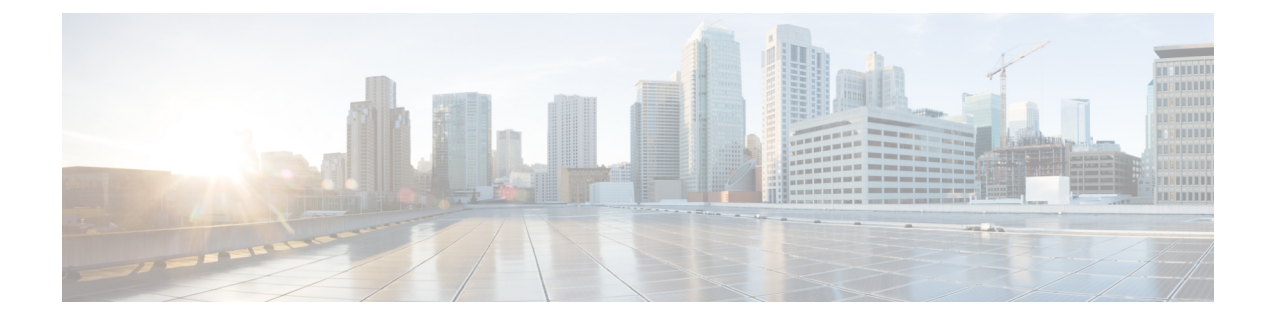

# **Configure Cisco Jabber**

Learn how to configure Cisco Jabber and review the configuration parameters you can set.

- Introduction to Client Configuration, on page 1
- Configure Service Profiles, on page 2
- Create and Host Client Configuration Files, on page 8
- Configuration File Structure, on page 15
- Summary of Configuration Parameters, on page 16
- Example Configuration, on page 18
- Client Parameters, on page 19
- Options Parameters, on page 21
- Phone Parameters, on page 24
- Policies Parameters, on page 27
- Presence Parameters, on page 34
- Service Credentials Parameters, on page 35
- Voicemail Parameters, on page 36
- Configure Automatic Updates, on page 36
- Problem Reporting, on page 38
- Custom Embedded Tabs, on page 38

# Introduction to Client Configuration

Cisco Jabber can retrieve configuration settings from the following sources:

 Service Profiles — You can configure some client settings in UC service profiles on Cisco Unified Communications Manager release 9 and later. When users launch the client, it discovers the Cisco Unified Communications Manager home cluster using a DNS SRV record and automatically retrieves the configuration from the UC service profile.

Applies to on-premises deployments only.

• Phone Configuration — You can set some client settings in the phone configuration on Cisco Unified Communications Manager release 9 and later. The client retrieves the settings from the phone configuration in addition to the configuration in the UC service profile.

Applies to on-premises deployments only.

 Cisco Unified Communications Manager IM and Presence Service — You can enable instant messaging and presence capabilities and configure certain settings such as presence subscription requests.

In the Advanced settings window, if you select either Cisco IM & Presence or Cisco Communications Manager 8.x, the client retrieves UC services from Cisco Unified Presence or Cisco Unified Communications Manager IM and Presence Service. The client does not use service profiles or SSO discovery.

Applies to on-premises deployments only.

Client Configuration Files — You can create XML files that contain configuration parameters. You then
host the XML files on a TFTP server. When users sign in, the client retrieves the XML file from the
TFTP server and applies the configuration.

Applies to on-premises and cloud-based deployments.

 Cisco Webex Administration Tool — You can configure some client settings with the Cisco Webex Administration Tool.

Applies to cloud-based deployments only.

# **Configure Service Profiles**

You can configure some client settings in UC service profiles on Cisco Unified Communications Manager version 9 and later.

### 6

Important

• Cisco Jabber only retrieves configuration from service profiles on Cisco Unified Communications Manager if the client gets the cisco-uds SRV record from a DNS query.

In a hybrid environment, if the CAS URL lookup is successful Cisco Jabber retrieves the configurations from Cisco WebEx Messenger service and the \_cisco-uds SRV record is ignored.

• In an environment with multiple Cisco Unified Communications Manager clusters, you can configure the Intercluster Lookup Service (ILS). ILS enables the client to find the user's home cluster and discover services.

If you do not configure ILS, then you must manually configure remote cluster information, similar to the EMCC remote cluster set up. For more information on Remote Cluster Configuration, see the *Cisco* Unified Communications Manager Features and Services Guide.

#### **Related Topics**

Remote Cluster Configuration on Cisco Unified Communications Manager 10.0

### **Set Parameters on Service Profile**

The client can retrieve UC service configuration and other settings from service profiles.

### **Parameters in Service Profiles**

Learn which configuration parameters you can set in service profiles. Review the corresponding parameters in the client configuration file.

### IM and Presence Service Profile

The following table lists the configuration parameters you can set in the IM and Presence Service profile:

| Parameter      | Description                                                                                                    |
|----------------|----------------------------------------------------------------------------------------------------|
| Product type   | Provides the source of authentication to Cisco Jabber<br>and has the following values:                                                                                                    |
|                | • Unified CM (IM and Presence Service) — Cisco<br>Unified Communications Manager IM and<br>Presence Service is the authenticator.                                                                                                    |
|                | • WebEx (IM and Presence Service) — The Cisco<br>WebEx Messenger service is the authenticator.                                                                                                    |
|                | Note As of this release, the client issues an<br>HTTP query in addition to the query for<br>SRV records. The HTTP query allows<br>the client to determine if it should<br>authenticate to the Cisco WebEx<br>Messenger service.                                                                                                    |
|                | As a result of the HTTP query, the<br>client connects to the Cisco WebEx<br>Messenger service in cloud-based<br>deployments before getting the<br>cisco-uds SRV record. Setting the<br>value of the <b>Product type</b> field to<br><b>WebEx</b> may have no practical effect if<br>the WebEx service has already been<br>discovered by a CAS lookup. |
|                | • Not set — If the service profile does not contain<br>an IM and presence service configuration, the<br>authenticator is Cisco Unified Communications<br>Manager.                                                                                                    |
| Primary server | Specifies the address of your primary presence server.                                                                                                    |
|                | • On-Premises Deployments — You should specify<br>the fully qualified domain name (FQDN) of Cisco<br>Unified Communications Manager IM and<br>Presence Service.                                                                                                    |
|                | • Cloud-Based Deployments — The client uses the following URL as default when you select <b>WebEx</b> as the value for the <b>Product type</b> parameter:                                                                                                    |
|                | https://loginp.webexconnect.com/cas/auth.do<br>This default URL overrides any value that you set.                                                                                                    |

#### **Voicemail Profile**

The following table lists the configuration parameters you can set in the voicemail profile:

| Parameter                                | Description                                                                                                    |
|------------------------------------------|----------------------------------------------------------------------------------------------------|
| Voicemail server                         | Specifies connection settings for the voicemail server.                                                                                                    |
| Credentials source for voicemail service | Specifies that the client uses the credentials for the<br>instant messaging and presence or conferencing service<br>to authenticate with the voicemail service.<br>Ensure that the credentials source that you set match |
|                                          | the user's voicemail credentials. If you set a value for<br>this parameter, users cannot specify their voicemail<br>service credentials in the client user interface.                                                    |

### **Conferencing Profile**

The following table lists the configuration parameters you can set in the conferencing profile:

| Conferencing Service Configuration            | Description                                                                                                    |
|-----------------------------------------------|----------------------------------------------------------------------------------------------------|
| Conferencing server                           | Specifies connection settings for the conferencing server.                                                                                                    |
| Credentials source for web conference service | Specifies that the client uses the credentials for the<br>instant messaging and presence or voicemail service<br>to authenticate with the conferencing service.<br>Ensure that the credentials source that you set match<br>the user's conferencing credentials. |

### **Directory Profile**

See the *Client Configuration for Directory Integration* chapter for information about configuring directory integration in a service profile.

#### **CTI Profile**

The following table lists the configuration parameters you can set in the CTI profile:

| CTI Service Configuration | Description                                       |  |
|---------------------------|---------------------------------------------------|--|
| CTI server                | Specifies connection settings for the CTI server. |  |

### Add Cisco Unified Communications Manager Services

Add Cisco Unified Communications Manager services to specify the address, ports, protocols, and other settings for services such as IM and Presence Service, voicemail, conferencing, and directory.

I

### Procedure

| Step 1<br>Step 2 | Open the Cisco Unified CM Administration interface.<br>Select User Management > User Settings > UC Service.                                       |
|------------------|----------------------------------------------------------------------------------------------------|
|                  | The Find and List UC Services window opens.                                                                                                    |
| Step 3           | Select Add New.                                                                                                    |
|                  | The UC Service Configuration window opens.                                                                                                    |
| Step 4<br>Step 5 | Select the UC service type you want to add and then select <b>Next</b> .<br>Configure the UC service as appropriate and then select <b>Save</b> . |

### What to do next

Add your UC services to service profiles.

### **Create Service Profiles**

After you add and configure Cisco Unified Communications Manager services, you add them to a service profile. You can apply additional configuration in the service profile.

### Procedure

| Step 1<br>Step 2 | Open ti<br>Select                                                                                                 | Open the Cisco Unified CM Administration interface.<br>Select User Management > User Settings > Service Profile.                                                                                                    |  |
|------------------|----------------------------------------------------------------------------------------------------|----------------------------------------------------------------------------------------------------|--|
|                  | The Fi                                                                                                    | nd and List UC Services window opens.                                                                                                    |  |
| Step 3           | Select                                                                                                    | Add New.                                                                                                    |  |
|                  | The Se                                                                                                    | rvice Profile Configuration window opens.                                                                                                    |  |
| Step 4           | Enter a                                                                                                    | name for the service profile in the Name field.                                                                                                    |  |
| Step 5           | Select Make this the default service profile for the system if you want the service profile to b for the cluster. |                                                                                                    |  |
|                  | Note                                                                                                    | On Cisco Unified Communications Manager release 9.x only, users who have only instant messaging capabilities (IM only) must use the default service profile. For this reason, you should set the service profile as the default if you plan to apply the service profile to IM only users. |  |
| Step 6           | Add yo                                                                                                    | our UC services, apply any additional configuration, and then select Save.                                                                                                    |  |

### What to do next

Apply service profiles to end user configuration.

### **Apply Service Profiles**

After you add UC services and create a service profile, you apply the service profile to users. When users sign in to Cisco Jabber, the client can then retrieve the service profile for that user from Cisco Unified Communications Manager.

### Procedure

| Step 1<br>Step 2 | Open the <b>Cisco Unified CM Administration</b> interface.<br>Select <b>User Management &gt; End User</b> .                                                                                                    |
|------------------|----------------------------------------------------------------------------------------------------|
|                  | The Find and List Users window opens.                                                                                                    |
| Step 3           | Enter the appropriate search criteria to find existing users and then select a user from the list.<br>The <b>End User Configuration</b> window opens.                                                                                                    |
| Step 4<br>Step 5 | Locate the <b>Service Settings</b> section.<br>Select a service profile to apply to the user from the <b>UC Service Profile</b> drop-down list.                                                                                                    |
|                  | Important Cisco Unified Communications Manager release 9.x only: If the user has only IIM and Presence<br>Service capabilities (IM only), you must select Use Default. For IM only users, Cisco Unified<br>Communications Manager release 9.x always applies the default service profile regardless of what<br>you select from the UC Service Profile drop-down list. |
| Step 6           | Apply any other configuration as appropriate and then select <b>Save</b> .                                                                                                    |

### **Associate Users with Devices**

On Cisco Unified Communications Manager version 9.x only, when the client attempts to retrieve the service profile for the user, it first gets the device configuration file from Cisco Unified Communications Manager. The client can then use the device configuration to get the service profile that you applied to the user.

For example, you provision Adam McKenzie with a CSF device named CSFAKenzi. The client retrieves CSFAKenzi.cnf.xml from Cisco Unified Communications Manager when Adam signs in. The client then looks for the following in CSFAKenzi.cnf.xml:

<userId serviceProfileFile="identifier.cnf.xml">amckenzi</userId>

For this reason, if you are using Cisco Unified Communications Manager version 9.x, you should do the following to ensure that the client can successfully retrieve the service profiles that you apply to users:

- Associate users with devices.
- Set the User Owner ID field in the device configuration to the appropriate user. The client will retrieve the Default Service Profile if this value is not set.

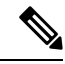

**Note** A CSF should not be associated to multiple users if you intend to use different service profiles for these users.

### Procedure

| Step 1 | Associate users with devices.                                        |  |
|--------|----------------------------------------------------------------------|--|
|        | a) Open the Unified CM Administration interface.                     |  |
|        | b) Select User Management > End User.                                |  |
|        | c) Find and select the appropriate user.                             |  |
|        | The End User Configuration window opens.                             |  |
|        | d) Select Device Association in the Device Information section.      |  |
|        | e) Associate the user with devices as appropriate.                   |  |
|        | f) Return to the End User Configuration window and then select Save. |  |
| Step 2 | Set the User Owner ID field in the device configuration.             |  |
|        | a) Select <b>Device</b> > <b>Phone</b> .                             |  |
|        | b) Find and select the appropriate device.                           |  |
|        | The Phone Configuration window opens.                                |  |
|        | c) Locate the <b>Device Information</b> section.                     |  |
|        | d) Select <b>User</b> as the value for the <b>Owner</b> field.       |  |

- e) Select the appropriate user ID from the Owner User ID field.
- f) Select Save.

### Set Parameters on Phone Configuration for Desktop Clients

The client can retrieve configuration settings in the phone configuration from the following locations on Cisco Unified Communications Manager:

### **Enterprise Phone Configuration**

Applies to the entire cluster.

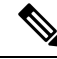

**Note** For users with only IM and Presence Service capabilities (IM only), you must set phone configuration parameters in the **Enterprise Phone Configuration** window.

### **Common Phone Profile Configuration**

Applies to groups of devices and takes priority over the cluster configuration.

### Cisco Unified Client Services Framework (CSF) Phone Configuration

Applies to individual CSF devices and takes priority over the group configuration.

### **Parameters in Phone Configuration**

The following table lists the configuration parameters you can set in the **Product Specific Configuration Layout** section of the phone configuration and maps corresponding parameters from the client configuration file:

| Desktop Client Settings Configuration            | Description                                                                                                    |
|--------------------------------------------------|----------------------------------------------------------------------------------------------------|
| Video Calling                                    | Enables or disables video capabilities.                                                                                                    |
|                                                  | Enabled (default)<br>Users can send and receive video calls.<br>Disabled<br>Users cannot send or receive video calls.                                                                                            |
|                                                  | <b>Restriction</b> This parameter is available only on the CSF device configuration.                                                                                                    |
| File Types to Block in File Transfer             | Restricts users from transferring specific file types.                                                                                                    |
|                                                  | Set a file extension as the value, for example, .exe.                                                                                                    |
|                                                  | Use a semicolon to delimit multiple values, for example,                                                                                                    |
|                                                  | .exe;.msi;.rar;.zip                                                                                                    |
| Automatically Start in Phone Control             | Sets the phone type for users when the client starts for the first time. Users can change their phone type after the initial start. The client then saves the user preference and uses it for subsequent starts. |
|                                                  | Enabled<br>Use the desk phone device for calls.<br>Disabled (default)<br>Use the software phone (CSF) device for calls.                                                                                          |
| Jabber For Windows Software Update<br>Server URL | Specifies the URL to the XML file that holds client update<br>information. The client uses this URL to retrieve the XML<br>file from your web server.                                                            |
|                                                  | In hybrid cloud-based deployments, you should use the Cisco<br>WebexAdministration Tool to configure automatic updates.                                                                                          |
| Problem Report Server URL                        | Specifies the URL for the custom script that allows users to submit problem reports.                                                                                                    |

# **Create and Host Client Configuration Files**

In on-premises and hybrid cloud-based deployments you can create client configuration files and host them on the Cisco Unified Communications Manager TFTP service.

In cloud-based deployments, you should configure the client with the Cisco WebEx Administration Tool. However, you can optionally set up a TFTP server to configure the client with settings that are not available in Cisco WebEx Administration Tool. Important
 In most environments, the client does not require any configuration to connect to services. You should create a configuration file only if you require custom content such as:

 Embedded HTML tabs
 Automatic updates
 Problem reporting
 User policies and options

# **Client Configuration Files**

Before you deploy configuration files, review the differences between global and group configuration files. To successfully deploy configuration files you should also review the requirements for configuration files such as supported encoding.

### **Global Configuration Files**

Global configuration files apply to all users. The client downloads the global configuration file from your TFTP server during the login sequence.

The default name for the global configuration file is jabber-config.xml.

### **Group Configuration Files**

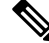

Note

- Group configuration files are supported on Cisco Jabber for Windows and on Cisco Jabber for mobile devices.
  - Group configuration files apply to subsets of users. Group configuration files take priority over global configuration files.

#### **Group Configuration File Names**

You specify the name of the group configuration files in the **Cisco Support Field** on the CSF, BOT, TCT, or TAB device configuration in Cisco Unified Communications Manager.

If you remove the name of the group configuration file in the CSF device configuration on Cisco Unified Communications Manager, the client detects the change, prompts the users to sign out, and loads the global configuration file. You can remove the name of the group configuration file in the CSF, BOT, TCT, or TAB device configuration by deleting the entire

configurationFile=group\_configuration\_file\_name.xml string or by deleting the group configuration filename from the string.

If users have desk phone devices only, use the following command line argument to specify unique names configuration files for different groups during installation:

TFTP\_FILE\_NAME

### **Configuration File Requirements**

- Configuration filenames are case sensitive. Use lowercase letters in the filename to prevent errors and to ensure the client can retrieve the file from the TFTP server.
- You must use utf-8 encoding for the configuration files.
- The client cannot read configuration files that do not have a valid XML structure. Ensure you check the structure of your configuration file for closing elements and that elements are nested correctly.
- Your XML can contain only valid XML character entity references. For example, use & instead of &. If your XML contains invalid characters, the client cannot parse the configuration file.

```
\mathcal{P}
```

**Tip** Open your configuration file in Microsoft Internet Explorer to see if any characters or entities are not valid.

If Internet Explorer displays the entire XML structure, your configuration file does not contain invalid characters or entities.

If Internet Explorer displays only part of the XML structure, your configuration file most likely contains invalid characters or entities.

### **Specify Your TFTP Server Address**

The client gets configuration files from a TFTP server. The first step in configuring the client is to specify your TFTP server address so the client can access your configuration file.

Attention If Cisco Jabber gets the \_cisco-uds SRV record from a DNS query, it can automatically locate the user's home cluster. As a result, the client can also locate the Cisco Unified Communications Manager TFTP service.

You do not need to specify your TFTP server address if you deploy the \_cisco-uds SRV record.

### Specify Your TFTP Server on Cisco Unified Presence

If you are using Cisco Unified Communications Manager release 8.x, complete the steps to specify the address of your TFTP server on Cisco Unified Presence. If you are using Cisco Unified Communications Manager release 9.x, then you do not need to follow the steps below.

#### Procedure

Step 1 Open the Cisco Unified Presence Administration interface.

**Step 2** Select Application > Cisco Jabber > Settings.

**Note** In some versions of Cisco Unified Presence, this path is as follows: **Application** > **Cisco Unified Personal Communicator** > **Settings**.

The Cisco Jabber Settings window opens.

- **Step 3** Locate the fields to specify TFTP servers in one of the following sections, depending on your version of Cisco Unified Presence:
  - Cisco Jabber Security Settings
  - CUPC Global Settings
- **Step 4** Specify the IP address of your primary and backup TFTP servers in the following fields:
  - Primary TFTP Server
  - Backup TFTP Server
  - Backup TFTP Server
- Step 5 Select Save.

### Specify Your TFTP Server on Cisco Unified Communications Manager IM and Presence Service

If you are using Cisco Unified Communications Manager release 9.x, then you do not need to follow the steps below.

### Procedure

| Step 1<br>Step 2 | Open the <b>Cisco Unified CM IM and Presence Administration</b> interface.<br>Select <b>Application</b> > <b>Legacy Clients</b> > <b>Settings</b> . |  |
|------------------|----------------------------------------------------------------------------------------------------|--|
| •                | The Legacy Client Settings window opens.                                                                                                    |  |
| Step 3           | Locate the Legacy Client Security Settings section.                                                                                                 |  |
| Step 4           | Specify the IP address of your primary and backup TFTP servers in the following fields:                                                             |  |
|                  | Primary TFTP Server                                                                                                    |  |
|                  | Backup TFTP Server                                                                                                    |  |
|                  | • Backup TFTP Server                                                                                                    |  |
| Step 5           | Select Save.                                                                                                    |  |

### **Specify TFTP Servers in Phone Mode**

If you deploy the client in phone mode you can provide the address of the TFTP server as follows:

- Users manually enter the TFTP server address when they start the client.
- You specify the TFTP server address during installation with the TFTP argument.

### Specify TFTP Servers with the Cisco WebEx Administration Tool

If the client connects to the Cisco WebEx Messenger service, you specify your TFTP server address with the Cisco WebEx Administrator Tool.

### Procedure

| Step 1  | Open the Cisco WebEx Administrator Tool.                                                                              |
|---------|----------------------------------------------------------------------------------------------------|
| Step 2  | Select the <b>Configuration</b> tab.                                                                                  |
| Step 3  | Select Unified Communications in the Additional Services section.<br>The Unified Communications window opens.         |
| Step 4  | Select the <b>Clusters</b> tab.                                                                                       |
| Step 5  | Select the appropriate cluster from the list.<br>The <b>Edit Cluster</b> window opens.                                |
| Step 6  | Select Advanced Server Settings in the Cisco Unified Communications Manager Server Settings section.                  |
| Step 7  | Specify the IP address of your primary TFTP server in the TFTP Server field.                                          |
| Step 8  | Specify the IP address of your backup TFTP servers in the <b>Backup Server #1</b> and <b>Backup Server #2</b> fields. |
| Step 9  | Select Save.<br>The Edit Cluster window closes.                                                                       |
| Step 10 | Select Save in the Unified Communications window.                                                                     |

# **Create Global Configurations**

The client downloads the global configuration file from your TFTP server during the login sequence. Configure the client for all users in your deployment.

### Before you begin

If the structure of your configuration file is not valid, the client cannot read the values you set. Review the XML samples in this chapter for more information.

### Procedure

| Step 1 | Create a file named jabber-config.xml with any text editor.                                                        |  |
|--------|----------------------------------------------------------------------------------------------------|--|
|        | • Use lowercase letters in the filename.                                                                           |  |
|        | • Use UTF-8 encoding.                                                                                              |  |
| Step 2 | Define the required configuration parameters in jabber-config.xml.                                                 |  |
| Step 3 | Host the group configuration file on your TFTP server.                                                             |  |
|        | If your environment has multiple TFTP servers, ensure that the configuration file is the same on all TFTP servers. |  |
|        |                                                                                                    |  |

### **Create Group Configurations**

Group configuration files apply to subsets of users and are supported on Cisco Jabber for desktop (CSF devices) and on Cisco Jabber for mobile devices. Group configuration files take priority over global configuration files.

If you provision users with CSF devices, specify the group configuration filenames in the **Cisco Support Field** field on the device configuration. If users do not have CSF devices, set a unique configuration filename for each group during installation with the TFTP\_FILE\_NAME argument.

#### Before you begin

 If you have Cisco Unified Communications Manager 8.6, the Cisco Support Field field does not exist. Download the ciscocm.addcsfsupportfield.cop COP file from the Cisco Jabber administration package to your file system and deploy to Cisco Unified Communications Manager. For more information about deploying COP files, see the Cisco Unified Communications Manager documentation.

The COP file adds the **Cisco Support Field** field to CSF devices in the **Desktop Client Settings** section on the **Phone Configuration** window.

• If the structure of your configuration file is not valid, the client cannot read the values you set. Review the XML samples in this chapter for more information.

#### Procedure

**Step 1** Create an XML group configuration file with any text editor.

The group configuration file can have any appropriate name; for example, jabber-groupa-config.xml.

- **Step 2** Define the required configuration parameters in the group configuration file.
- **Step 3** Add the group configuration file to applicable CSF devices.
  - a) Open the Cisco Unified CM Administration interface.
  - b) Select **Device** > **Phone**.
  - c) Find and select the appropriate CSF device to which the group configuration applies.
  - d) In the Phone Configuration window, navigate to Product Specific Configuration Layout > Desktop Client Settings.
  - e) In the **Cisco Support Field** field, enter configurationfile=group\_configuration\_file\_name.xml. For example, enter configurationfile=groupa-config.xml.
    - **Note** If you host the group configuration file on your TFTP server in a location other than the default directory, you must specify the path and the filename; for example, configurationfile=/customFolder/groupa-config.xml.

Do not add more than one group configuration file. The client uses only the first group configuration in the **Cisco Support Field** field.

f) Select Save.

**Step 4** Host the group configuration file on your TFTP server.

# **Host Configuration Files**

You can host configuration files on any TFTP server. However, Cisco recommends hosting configuration files on the Cisco Unified Communications Manager TFTP server, which is the same as that where the device configuration file resides.

### Procedure

| Step 1 | Open the Cisco Unified OS Administration interface on Cisco Unified Communications Manager.                                                          |
|--------|----------------------------------------------------------------------------------------------------|
| Step 2 | Select Software Upgrades > TFTP File Management.                                                                                                    |
| Step 3 | Select Upload File.                                                                                                    |
| Step 4 | Select Browse in the Upload File section.                                                                                                    |
| Step 5 | Select the configuration file on the file system.                                                                                                    |
| Step 6 | Do not specify a value in the <b>Directory</b> text box in the <b>Upload File</b> section.                                                           |
|        | You should leave an empty value in the <b>Directory</b> text box so that the configuration file resides in the default directory of the TFTP server. |
| Step 7 | Select Upload File.                                                                                                    |

### **Restart Your TFTP Server**

You must restart your TFTP server before the client can access the configuration files.

### Procedure

| Step 1 | Open the Cisco Unified Serviceability interface on Cisco Unified Communications Manager. |  |  |  |
|--------|------------------------------------------------------------------------------------------|--|--|--|
| Step 2 | Select Tools > Control Center - Feature Services.                                        |  |  |  |
| Step 3 | Select Cisco Tftp from the CM Services section.                                          |  |  |  |
| Step 4 | Select Restart.                                                                          |  |  |  |
|        | A window displays to prompt you to confirm the restart.                                  |  |  |  |
| Step 5 | Select OK.                                                                               |  |  |  |
|        | The Cisco Tftp Service Restart Operation was Successful status displays.                 |  |  |  |
| Step 6 | Select Refresh to ensure the Cisco Tftp service starts successfully.                     |  |  |  |

### What to do next

To verify that the configuration file is available on your TFTP server, open the configuration file in any browser. Typically, you can access the global configuration file at the following URL: http://tftp\_server\_address:6970/jabber-config.xml L

# **Configuration File Structure**

You create client configuration files in an XML format that contains the following elements

### **XML** Declaration

The configuration file must conform to XML standards and contain the following declaration:

```
<?xml version="1.0" encoding="utf-8"?>
```

#### **Root Element**

The root element config, contains all group elements. You must also add the version attribute to the root element as follows:

```
<?xml version="1.0" encoding="utf-8"?>
<config version="1.0">
</config>
```

### **Group Elements**

Group elements contain configuration parameters and values. You must nest group elements within the root element.

## **Group Elements and Parameters**

The following table describes the group elements you can specify in a client configuration file:

| Element   | Description                                                  |  |
|-----------|--------------------------------------------------------------|--|
| Client    | Contains configuration parameters for the client.            |  |
| Directory | Contains configuration parameters for directory integration. |  |
| Options   | Contains configuration parameters for user options.          |  |
| Phone     | Contains configuration parameters for phone services.        |  |
| Policies  | Contains configuration parameters for policies.              |  |
| Presence  | Contains configuration parameters for presence options.      |  |
| Voicemail | Contains configuration parameters for the voicemail service. |  |

### **XML Structure**

The following snippet shows the XML structure of a client configuration file:

```
<Client>
<parameter>value</parameter>
</Client>
<Directory>
<parameter>value</parameter>
</Directory>
```

```
<Options>
<parameter>value</parameter>
</Options>
<Phone>
<parameter>value</parameter>
</Phone>
<Policies>
<parameter>value</parameter>
</Policies>
<presence>
</presence>
</Presence>
<Voicemail>
<parameter>value</parameter>
</Voicemail></parameter>
</voicemail></parameter></parameter>
```

# **Summary of Configuration Parameters**

Parameter **Group Element** PrtLogServerUrl Client UpdateUrl Client jabber-plugin-config Client Forgot\_Password\_URL Client Persistent Chat Enabled Client Mention P2Pchat Client Mention\_GroupChat Client Mention PersistentChat Client Client Disable IM History Set\_Status\_Away\_On\_Inactive Options Set Status Inactive Timeout Options Set\_Status\_Away\_On\_Lock\_OS Options StartCallWithVideo Options Start Client On Start OS Options AllowUserCustomTabs Options **ShowContactPictures** Options ShowOfflineContacts Options **DockedWindowVisible** Options **DockedWindowPosition** Options DeviceAuthenticationPrimaryServer Phone Phone DeviceAuthenticationBackupServer

The following table lists all the parameters you can include in the client configuration:

| Parameter                        | Group Element |  |
|----------------------------------|---------------|--|
| TftpServer1                      | Phone         |  |
| TftpServer2                      | Phone         |  |
| CtiServer1                       | Phone         |  |
| CtiServer2                       | Phone         |  |
| useCUCMGroupForCti               | Phone         |  |
| CcmcipServer1                    | Phone         |  |
| CcmcipServer2                    | Phone         |  |
| Meeting_Server_Address           | Phone         |  |
| Meeting_Server_Address_Backup    | Phone         |  |
| Meeting_Server_Address_Backup2   | Phone         |  |
| EnableVideo                      | Policies      |  |
| InitialPhoneSelection            | Policies      |  |
| UserDefinedRemoteDestinations    | Policies      |  |
| enableLocalAddressBookSearch     | Policies      |  |
| EnableAccessoriesManager         | Policies      |  |
| BlockAccessoriesManagerPlugins   | Policies      |  |
| ForceFontSmoothing               | Policies      |  |
| Screen_Capture_Enabled           | Policies      |  |
| File_Transfer_Enabled            | Policies      |  |
| Disallowed_File_Transfer_Types   | Policies      |  |
| EnableBFCPVideoDesktopShare      | Policies      |  |
| Meetings_Enabled                 | Policies      |  |
| Telephony_Enabled                | Policies      |  |
| Voicemail_Enabled                | Policies      |  |
| EnableTelProtocolHandler         | Policies      |  |
| EnableSaveChatToFile             | Policies      |  |
| EnableSIPURIDialling             | Policies      |  |
| DirectoryURI                     | Policies      |  |
| ForceC2XDirectoryResolution      | Policies      |  |
| ServiceDiscoveryExcludedServices | Policies      |  |
| VoiceServicesDomain              | Policies      |  |
| LoginResource                    | Presence      |  |

| Parameter                           | Group Element |
|-------------------------------------|---------------|
| PresenceServerAddress               | Presence      |
| PresenceServerURL                   | Presence      |
| VoiceMailService_UseCredentialsFrom | Voicemail     |
| VVM_Mailstore_Server_0              | Voicemail     |

#### **Related Topics**

Group Elements and Parameters, on page 15 Client Parameters, on page 19 Options Parameters, on page 21 Phone Parameters, on page 24 Policies Parameters, on page 27 Presence Parameters, on page 34 Service Credentials Parameters, on page 35 Voicemail Parameters, on page 36 Integrate with Directory Sources

# **Example Configuration**

The following is an example of a configuration file used in an on-premises deployment for all clients:

```
<?xml version="1.0" encoding="utf-8"?>
<config version="1.0">
 <Client>
 <PrtLogServerUrl>http://server name:port/path/prt script.php</PrtLogServerUrl>
 <jabber-plugin-config>
   <browser-plugin>
   <page refresh="true" preload="true">
    <tooltip>Cisco</tooltip>
    <icon>http://www.cisco.com/web/fw/i/logo.gif</icon>
    <url>www.cisco.com</url>
   </page>
  </browser-plugin>
 </jabber-plugin-config>
 </Client>
  <Options>
   <Set Status Inactive Timeout>20</Set Status Inactive Timeout>
   <StartCallWithVideo>false</StartCallWithVideo>
  </Options>
  <Policies>
   <Disallowed File Transfer Types>.exe;.msi</Disallowed File Transfer Types>
  </Policies>
  <Directory>
    <PrimaryServerName>dir.example.com</PrimaryServerName>
    <SearchBasel>ou=staff,dc=example,dc=com</SearchBasel>
    <ConnectionUsername>ad jabber access@example.com</ConnectionUsername>
    <ConnectionPassword>jabber</ConnectionPassword>
    <PhotoUriSubstitutionEnabled>True</PhotoUriSubstitutionEnabled>
   <PhotoUriSubstitutionToken>sAMAccountName</PhotoUriSubstitutionToken>
    <PhotoUriWithToken>http://example.com/photo/sAMAccountName.jpg
    </PhotoUriWithToken>
```

```
</Directory>
</config>
```

# **Client Parameters**

The following table describes the parameters you can specify within the Client element:

| Parameter               | Value                 | Description                                                                                                    |
|-------------------------|-----------------------|----------------------------------------------------------------------------------------------------|
| PrtLogServerUrl         | URL                   | Specifies the custom script for submitting problem reports.                                                                                                    |
| UpdateUrl               | URL                   | Specifies the URL to the automatic updates XML definition file on your HTTP server. The client uses this URL to retrieve the update XML file.                         |
|                         |                       | In hybrid cloud-based deployments, you should use the<br>Cisco WebEx Administration Tool to configure automatic<br>updates.                                           |
| jabber-plugin-config    | Plug-in<br>definition | Contains plug-in definitions such as custom embedded tabs that display HTML content.                                                                                  |
| Forgot_Password_URL     | URL                   | Specifies the URL of your web page for users to reset or retrieve forgotten passwords.                                                                                |
|                         |                       | In hybrid cloud-based deployments, you should use the<br>Cisco WebEx Administration Tool to direct users to the<br>web page to reset or retrieve forgotten passwords. |
| Persistent_Chat_Enabled | true<br>false         | Specifies whether the Persistent Chat feature is available in the client.                                                                                             |
|                         |                       | <b>true</b><br>If the value is set to true, the Persistent Chat interface<br>is shown in the client.                                                                  |
|                         |                       | false (default)<br>The default value is assumed if the setting is not<br>present in the configuration file.                                                           |
| Mention_P2Pchat         | true                  | Specifies whether mentions are enabled in person to person chat.                                                                                                    |
|                         | laise                 | true (default)<br>Enables mentions in person to person chat.<br>false<br>Disables mentions in person to person chat.                                                  |
| Mention_GroupChat       | true                  | Specifies whether mentions are enabled in group chat.                                                                                                    |
|                         | false                 | true (default)<br>Enables mentions in group chat.<br>false<br>Disables mentions in group chat.                                                                        |

I

| Parameter              | Value         | Description                                                                                                    |
|------------------------|---------------|----------------------------------------------------------------------------------------------------|
| Mention_PersistentChat | true          | Specifies whether mentions are enabled in persistent chat.                                                                                                    |
|                        | false         | true (default)                                                                                                    |
|                        |               | false                                                                                                    |
|                        |               | Disables mentions in persistent chat.                                                                                                    |
| Disable_IM_History     | true<br>false | Specifies whether to retain chat history after participants close the chat window.                                                                                |
|                        |               | Note This parameter is not available for IM-only deployments.                                                                                                    |
|                        |               | true                                                                                                    |
|                        |               | Do not retain chat history after participants close the chat window.                                                                                              |
|                        |               | false (default)                                                                                                    |
|                        |               | Retain chat history:                                                                                                    |
|                        |               | • After participants close the chat window.                                                                                                    |
|                        |               | • Until the participants sign out.                                                                                                    |
|                        |               | If the participants re-open the chat window, the last 99 messages show.                                                                                           |
|                        |               | Message archiving should be disabled on the server.                                                                                                    |
| CachePasswordMobile    | true<br>false | Specifies whether the password is remembered or not on the client side.                                                                                           |
|                        |               | true (default)                                                                                                    |
|                        |               | The password is prefilled and <b>Automatic sign-in</b> is shown.                                                                                                  |
|                        |               | Users can allow the client to cache their password.<br>This option allows users to automatically sign in when<br>the client starts.                               |
|                        |               | false                                                                                                    |
|                        |               | After the client successfully registers to the Cisco<br>Unified Communications Manager, the password field<br>is empty and <b>Automatic sign-in</b> is not shown. |
|                        |               | Users cannot allow the client to cache their password.<br>Users must enter their password each time the client<br>starts.                                         |
|                        |               | <b>Note</b> The client displays <b>Automatic sign-in</b> on first sign-in, or if the user clears the application data.                                            |

# **Options Parameters**

The following table describes the parameters you can specify within the Options element:

| Parameter                   | Value             | Description                                                                                                    |
|-----------------------------|-------------------|----------------------------------------------------------------------------------------------------|
| Set_Status_Away_On_Inactive | true<br>false     | Specifies if the availability status changes to <b>Away</b> when<br>users are inactive.<br><b>true (default)</b><br>Availability status changes to <b>Away</b> when users are<br>inactive.                     |
|                             |                   | false<br>Availability status does not change to Away when<br>users are inactive.                                                                                                    |
| Set_Status_Inactive_Timeout | Number of minutes | Sets the amount of time, in minutes, before the availability status changes to <b>Away</b> if users are inactive.<br>The default value is 15.                                                                  |
| Set_Status_Away_On_Lock_OS  | true<br>false     | Specifies if the availability status changes to Away when<br>users lock their operating systems.<br>true (default)<br>Availability status changes to Away when users lock<br>their operating systems.<br>false |
|                             |                   | Availability status does not change to Away when users lock their operating systems.                                                                                                    |

I

| Parameter                | Value         | Description                                                                                                    |
|--------------------------|---------------|----------------------------------------------------------------------------------------------------|
| StartCallWithVideo       | true<br>false | Specifies how calls start when users place calls. Calls can start with audio only or audio and video.                                                                                                    |
|                          |               | laise                                                                                                    |
|                          |               | Important Server settings take priority over this<br>parameter in the client configuration file.<br>However, if users change the default option<br>in the client user interface, that setting takes<br>priority over both the server and client<br>configurations. |
|                          |               | Configure this setting on the server as follows:                                                                                                    |
|                          |               | Cisco Unified Presence                                                                                                    |
|                          |               | 1. Open the Cisco Unified Presence<br>Administration interface.                                                                                                    |
|                          |               | 2. Select Application > Cisco Jabber > Settings.                                                                                                    |
|                          |               | <ol> <li>Select or clear the Always begin calls with video<br/>muted parameter and then select Save.</li> </ol>                                                                                                    |
|                          |               | Cisco Unified Communications Manager version 9.x and higher                                                                                                    |
|                          |               | 1. Open the Cisco Unified CM Administration interface.                                                                                                    |
|                          |               | 2. Select System > Enterprise Parameters.                                                                                                    |
|                          |               | 3. Set a value for the Never Start Call with Video parameter and then select Save.                                                                                                    |
| Start_Client_On_Start_OS | true<br>false | Specifies if the client starts automatically when the operating system starts.                                                                                                    |
|                          |               | true                                                                                                    |
|                          |               | The client starts automatically.                                                                                                    |
|                          |               | false (default)                                                                                                    |
|                          |               | I ne client does not start automatically.                                                                                                    |

| Parameter           | Value | Description                                                                                                    |
|---------------------|-------|----------------------------------------------------------------------------------------------------|
| AllowUserCustomTabs | true  | Specifies if users can create their own custom embedded                                                                                          |
|                     | false | tabs.                                                                                                    |
|                     |       | true (default)                                                                                                    |
|                     |       | Users can create custom embedded tabs.                                                                                                    |
|                     |       | false                                                                                                    |
|                     |       | Users cannot create custom embedded tabs.                                                                                                    |
|                     |       | <b>Note</b> This parameter affects only custom embedded tabs that users create.                                                                  |
|                     |       | • If you allow users to create custom<br>embedded tabs, they cannot modify or<br>remove the tabs that you define in the<br>client configuration. |
|                     |       | • If you do not allow users to create custom embedded tabs, the tabs that you define are still available to users.                               |
| ShowContactPictures | true  | Specifies if contact pictures display in the contact list.                                                                                       |
|                     | false | true (default)                                                                                                    |
|                     |       | Contact pictures display in the contact list.                                                                                                    |
|                     |       | false                                                                                                    |
|                     |       | Contact pictures do not display in the contact list.                                                                                             |
| ShowOfflineContacts | true  | Specifies if offline contacts display in the contact list.                                                                                       |
|                     | false | true (default)                                                                                                    |
|                     |       | Offline contacts display in the contact list.                                                                                                    |
|                     |       | false                                                                                                    |
|                     |       | Offline contacts do not display in the contact list.                                                                                             |
| DockedWindowVisible | TRUE  | Specifies if the docked window displays when the client                                                                                          |
|                     | FALSE | starts.                                                                                                    |
|                     |       | true (default)                                                                                                    |
|                     |       | The docked window displays when the client starts.                                                                                               |
|                     |       | false                                                                                                    |
|                     |       | The docked window does not display when the client starts.                                                                                       |

I

| Parameter            | Value                            | Description                                                                                                    |
|----------------------|----------------------------------|----------------------------------------------------------------------------------------------------|
| DockedWindowPosition | TopCenter<br>TopLeft<br>TopRight | <ul> <li>Sets the position of the docked window on the user's screen.</li> <li>TopCenter (default) <ul> <li>The position of the docked window is at the top center of the screen.</li> </ul> </li> <li>TopLeft <ul> <li>The position of the docked window is at the top left of the screen.</li> </ul> </li> <li>TopRight <ul> <li>The position of the docked window is at the top right of the screen.</li> </ul> </li> </ul> |

# **Phone Parameters**

The following table describes the parameters you can specify within the Phone element:

| Parameter                         | Value                          | Description                                                                                                    |
|-----------------------------------|--------------------------------|----------------------------------------------------------------------------------------------------|
| DeviceAuthenticationPrimaryServer | Hostname<br>IP address<br>FQDN | Specifies the address of the primary instance of Cisco<br>Unified Communications Manager to which users<br>authenticate in phone mode deployments. Set one of<br>the following as the value:                                                                          |
|                                   |                                | • Hostname ( <i>hostname</i> )                                                                                                    |
|                                   |                                | <ul><li> IP address (123.45.254.1)</li><li> FQDN (hostname.domain.com)</li></ul>                                                                                                    |
|                                   |                                | This parameter can only be used in Cisco Jabber 9.6 and 9.7.                                                                                                    |
| DeviceAuthenticationBackupServer  | Hostname<br>IP address<br>FQDN | Specifies the address of the backup instance of Cisco<br>Unified Communications Manager to which users<br>authenticate in phone mode deployments. Set one of<br>the following as the value:<br>• Hostname ( <i>hostname</i> )<br>• IP address ( <i>123.45.254.1</i> ) |
|                                   |                                | • FQDN ( <i>hostname.domain.com</i> )<br>This parameter can only be used in Cisco Jabber 9.6<br>and 9.7                                                                                                    |

| Parameter      | Value                          | Description                                                                                                    |
|----------------|--------------------------------|----------------------------------------------------------------------------------------------------|
| TftpServer1    | Hostname<br>IP address<br>FQDN | Specifies the address of the primary Cisco Unified<br>Communications Manager TFTP service where device<br>configuration files reside. Set one of the following as<br>the value: |
|                |                                | • Hostname (hostname)                                                                                                    |
|                |                                | • IP address (123.45.254.1)                                                                                                    |
|                |                                | • FQDN (hostname.domain.com)                                                                                                    |
|                |                                | You should set this parameter in the client configuration only if:                                                                                                    |
|                |                                | • You deploy the client in phone mode.                                                                                                    |
|                |                                | • The TFTP server address for the device configuration is different to the TFTP server address for the client configuration.                                                    |
|                |                                | During installation, you should set the address of<br>the TFTP server where the client configuration<br>file resides with the following argument: TFTP.                         |
| TftpServer2 Ho | Hostname                       | Specifies the address of the secondary Cisco Unified                                                                                                    |
|                | IP address                     | This parameter is optional                                                                                                    |
|                | FQDN                           |                                                                                                    |
| CtiServer1     | Hostname                       | Specifies the address of the primary CTI server.                                                                                                    |
|                | IP address<br>FQDN             | You should specify a CTI server address in the client configuration if users have desk phone devices.                                                                           |
| CtiServer2     | Hostname                       | Specifies the address of the secondary CTI server.                                                                                                    |
|                | IP address                     | This parameter is optional.                                                                                                    |
|                | FQDN                           |                                                                                                    |

| Parameter          | Value         | Description                                                                                                    |
|--------------------|---------------|----------------------------------------------------------------------------------------------------|
| useCUCMGroupForCti | true<br>false | Specifies if the Cisco Unified CM Group handles load balancing for CTI servers. Set one of the following values:                                                                                                    |
|                    |               | true                                                                                                    |
|                    |               | The Cisco Unified CM Group handles CTI load balancing.                                                                                                    |
|                    |               | You should set this value in phone mode<br>deployments only. In full UC mode, the presence<br>server automatically handles CTI load balancing.                                                                                                    |
|                    |               | false (default)                                                                                                    |
|                    |               | The Cisco Unified CM Group does not handle CTI load balancing.                                                                                                    |
| CcmcipServer1      | Hostname      | Specifies the address of the primary CCMCIP server.                                                                                                    |
|                    | IP address    | This parameter is required:                                                                                                    |
|                    | FQDN          | • Only if the address of your CCMCIP server is not the same as the TFTP server address.                                                                                                    |
|                    |               | If the address of the CCMCIP server is the same<br>as the TFTP server address, the client can use the<br>TFTP server address to connect to the CCMCIP<br>server.                                                                                                    |
|                    |               | <ul> <li>In deployments with Cisco Unified<br/>Communications Manager version 8.</li> </ul>                                                                                                    |
|                    |               | In deployments with Cisco Unified<br>Communications Manager version 9 and higher,<br>the client can discover the CCMCIP server if you<br>provision the _cisco-uds SRV record.                                                                                                    |
|                    |               | Cisco Unified Communications Manager release 9.x<br>and earlier—If you enable Cisco Extension Mobility,<br>the Cisco Extension Mobility service must be<br>activated on the Cisco Unified Communications<br>Manager nodes that are used for CCMCIP. For<br>information about Cisco Extension Mobility, see the<br><i>Feature and Services</i> guide for your Cisco Unified<br>Communications Manager release. |
| CcmcipServer2      | Hostname      | Specifies the address of the secondary CCMCIP server.                                                                                                    |
|                    | IP address    | This parameter is optional.                                                                                                    |
|                    | FQDN          |                                                                                                    |

| Parameter                             | Value                                  | Description                                                                                                    |
|---------------------------------------|----------------------------------------|----------------------------------------------------------------------------------------------------|
| Meeting_Server_Address Cisco<br>WebEx | Cisco<br>WebEx                         | Specifies the primary Cisco WebEx meeting site URL for users.                                                                                                    |
|                                       | meetings<br>site URL                   | The client populates this meeting site in the user's host<br>account on the <b>Options</b> window. Users can enter their<br>credentials to set up the host account and access their<br>Cisco WebEx meetings, if the meeting site requires<br>credentials. |
|                                       |                                        | <b>Important</b> If you specify an invalid meeting site, users cannot add, or edit, any meetings sites in the client user interface.                                                                                                    |
|                                       |                                        | This parameter is optional.                                                                                                    |
| Meeting_Server_Address_Backup         | Cisco<br>WebEx<br>meetings<br>site URL | Specifies the secondary Cisco WebEx meeting site<br>URL for users.<br>This parameter is optional.                                                                                                    |
| Meeting_Server_Address_Backup2        | Cisco<br>WebEx<br>meetings<br>site URL | Specifies the tertiary Cisco WebEx meeting site URL<br>for users.<br>This parameter is optional.                                                                                                    |

### **Related Topics**

TFTP Server Address

# **Policies Parameters**

Policies parameters let you control specific client functionality.

# **On-Premises Policies**

The following table describes the parameters you can specify within the Policies element in on-premises deployments:

| Parameter              | Value | Description                                                                                      |
|------------------------|-------|--------------------------------------------------------------------------------------------------|
| Screen_Capture_Enabled | true  | Specifies if users can take screen captures.                                                     |
|                        | false | true (default)<br>Users can take screen captures.<br>false<br>Users cannot take screen captures. |

| Parameter                      | Value          | Description                                                                                                    |
|--------------------------------|----------------|----------------------------------------------------------------------------------------------------|
| File_Transfer_Enabled          | true           | Specifies if users can transfer files to each other.                                                                                                    |
|                                | false          | true (default)<br>Users can transfer files to each other.<br>false<br>Users cannot transfer files to each other.                                                                                            |
| Disallowed_File_Transfer_Types | File extension | Restricts users from transferring specific file types.<br>Set file extensions as the value, for example, .exe.<br>Use a semicolon to delimit multiple file extensions, for<br>example, .exe;.msi;.rar;.zip. |

### **Related Topics**

Common Policies, on page 28 Cisco WebEx Policies, on page 34

# **Common Policies**

The following table describes the parameters you can specify within the Policies element in both on-premises deployments and hybrid cloud-based deployments:

| Parameter             | Value     | Description                                                                                                    |
|-----------------------|-----------|----------------------------------------------------------------------------------------------------|
| EnableVideo           | true      | Enables or disables video capabilities.                                                                                                    |
|                       | false     | true (default)<br>Users can make and receive video calls.<br>false<br>Users cannot make or receive video calls.                                               |
| InitialPhoneSelection | deskphone | Sets the phone type for users when the client starts for                                                                                                    |
|                       | softphone | the first time. Users can change their phone type after<br>the initial start. The client then saves the user preference<br>and uses it for subsequent starts. |
|                       |           | <ul> <li>deskphone Use the desk phone device for calls. </li> <li>softphone (default) Use the software phone (CSF) device for calls. </li> </ul>              |
|                       |           | The client selects devices in the following order:                                                                                                    |
|                       |           | 1. Software phone devices                                                                                                    |
|                       |           | 2. Desk phone devices                                                                                                    |
|                       |           | If you do not provision users with software phone devices, the client automatically selects desk phone devices.                                               |

| Parameter                                | Value          | Description                                                                                                    |
|------------------------------------------|----------------|----------------------------------------------------------------------------------------------------|
| UserDefinedRemoteDestinations true false | true<br>false  | Lets users add, edit, and delete remote destinations<br>through the client interface. Use this parameter to change<br>the default behavior when you provision Extend and<br>Connect capabilities.                                                                                                    |
|                                          |                | By default, if a user's device list contains only a CTI<br>remote device, the client does not let that user add, edit,<br>or delete remote destinations. This occurs to prevent users<br>from modifying dedicated remote devices that you assign.<br>However, if the user's device list contains a software<br>device or a desk phone device, the client lets users add,<br>edit, and delete remote destinations. |
|                                          |                | <ul> <li>true Users can add, edit, and delete remote destinations.</li> <li>false (default) Users cannot add, edit, and delete remote destinations.</li> </ul>                                                                                                    |
| enableLocalAddressBookSearch             | true           | Lets users search for and add local Microsoft Outlook contacts to their contact lists.                                                                                                    |
|                                          | false          | true (default)                                                                                                    |
|                                          |                | Users can search for and add local contacts to their contact lists.                                                                                                    |
|                                          |                | false                                                                                                    |
|                                          |                | Users cannot search for or add local contacts to their contact lists.                                                                                                    |
| EnableAccessoriesManager                 | true<br>false  | Enables the accessories API in the client. This API lets<br>accessory vendors create plugins to enable call<br>management functionality for devices such as headsets.                                                                                                    |
|                                          |                | true (default)                                                                                                    |
|                                          |                | Enable the accessories API.                                                                                                    |
|                                          |                | false                                                                                                    |
|                                          |                | Disable the accessories API.                                                                                                    |
| BlockAccessoriesManagerPlugins           | Plugin library | Disables specific Accessories Manager plugins from third<br>party vendors such as Jabra or Logitech. You should set<br>the name of the plugin DLL file as the value. Use a<br>comma to separate multiple values, for example, on<br>Microsoft Windows:                                                                                                    |
|                                          |                | <blockaccessoriesmanagerplugins><br/>JabraJabberPlugin.dll,lucpcisco.dll<br/></blockaccessoriesmanagerplugins>                                                                                                    |
|                                          |                | There is no default value.                                                                                                    |

| Parameter                   | Value | Description                                                                                                    |
|-----------------------------|-------|----------------------------------------------------------------------------------------------------|
| ForceFontSmoothing          | true  | Specifies if the client applies anti-aliasing to smooth text.                                                                                                    |
|                             | false | true (default)                                                                                                    |
|                             |       | The client applies anti-aliasing to text.                                                                                                    |
|                             |       | false                                                                                                    |
|                             |       | The operating system applies anti-aliasing to text.                                                                                                    |
| EnableBFCPVideoDesktopShare | true  | Enables BFCP video desktop sharing capabilities.                                                                                                    |
|                             | false | true (default)                                                                                                    |
|                             |       | Enables BFCP video desktop sharing on the client.                                                                                                    |
|                             |       | false                                                                                                    |
|                             |       | Disables BFCP video desktop sharing.                                                                                                    |
|                             |       | <b>Note</b> BFCP video desktop sharing is enabled on the server as follows:                                                                                        |
|                             |       | <ul> <li>On Cisco Unified Communications<br/>Manager version 8.x and lower, you must<br/>select the Allow Presentation Sharing<br/>using BFCP checkbox.</li> </ul> |
|                             |       | • On Cisco Unified Communications<br>Manager version 9.x and higher, BFCP<br>video desktop sharing is enabled by<br>default.                                       |
| Meetings_Enabled            | true  | Enables meetings capabilities in the client. Works in                                                                                                    |
| false                       | false | conjunction with the Calendarintegration type parameter.                                                                                                    |
|                             |       | true (default)                                                                                                    |
|                             |       | Enables meetings capabilities, allowing you to create meetings and get reminders to join meetings.                                                                 |
|                             |       | false                                                                                                    |
|                             |       | Disables meetings capabilities and user interface.                                                                                                    |

| Parameter                | Value         | Description                                                                                                    |
|--------------------------|---------------|----------------------------------------------------------------------------------------------------|
| CalendarIntegrationType  | 0             | <ul> <li>This parameter works in conjunction with the Meetings_Enabled parameter.</li> <li>Disables calendar integration in the Meetings tab of the client user interface. If you disable this parameter, the Meetings tab in the client is empty, but the Meetings tab remains on the hub window.</li> <li>Enables calendar integration in the Meetings tab of the client user interface.</li> </ul>                                                                                                    |
| Telephony_Enabled        | true<br>false | <ul> <li>Enables audio and video capabilities and user interface in the client.</li> <li>true (default) <ul> <li>Enables audio and video capabilities and user interface.</li> </ul> </li> <li>false <ul> <li>Disables audio and video capabilities and user interface.</li> </ul> </li> <li>If you are upgrading to this release, and your client is enabled for IM-only mode, then you must set this parameter to false. If you do not set this parameter in IM-only mode deployments, then users may see disabled telephony capabilities on their user interface.</li> </ul> |
| Voicemail_Enabled        | true<br>false | Enables voicemail capabilities and user interface in the<br>client.<br>true (default)<br>Enables voicemail capabilities and user interface.<br>false<br>Disables voicemail capabilities and user interface.                                                                                                    |
| EnableTelProtocolHandler | true<br>false | Specifies if the client registers as the protocol handler<br>for the tel: URI.<br>true (default)<br>The client registers as the protocol handler for the<br>tel: URI.<br>false<br>The client does not register as the protocol handler<br>for the tel: URI.                                                                                                    |

| Parameter            | Value     | Description                                                                                                    |
|----------------------|-----------|----------------------------------------------------------------------------------------------------|
| EnableSaveChatToFile | true      | Allows users to save their chats to the file system as                                                                |
|                      | false     | filmL.                                                                                                    |
|                      |           | Llearn con cours their shots to file                                                                                  |
|                      |           | folge                                                                                                    |
|                      |           | Lierra connot covo their shots to file                                                                                |
|                      |           |                                                                                                    |
| EnableSIPURIDialling | true      | Enables URI dialing with Cisco Jabber and allows users<br>to make calls with URIs                                     |
|                      | false     | true                                                                                                    |
|                      |           | Users can make calls with URIs                                                                                        |
|                      |           | false (default)                                                                                                    |
|                      |           | Users cannot make calls with URIs                                                                                     |
|                      | Di        |                                                                                                    |
| DirectoryURI         | attribute | for users.                                                                                                    |
|                      |           | On-Premises Deployments                                                                                               |
|                      |           | Set one of the following as the value:                                                                                |
|                      |           | • mail                                                                                                    |
|                      |           | msRTCSIP-PrimaryUserAddress                                                                                           |
|                      |           | Cloud-Based Deployments                                                                                               |
|                      |           | Set one of the following as the value:                                                                                |
|                      |           | • mail                                                                                                    |
|                      |           | • imaddress                                                                                                    |
|                      |           | • workphone                                                                                                    |
|                      |           | • homephone                                                                                                    |
|                      |           | mobilephone                                                                                                    |
|                      |           | The mail attribute is used by default                                                                                 |
|                      |           | Important The value you specify must match the                                                                        |
|                      |           | directory URI setting for users in Cisco<br>Unified Communications Manager or the<br>Cisco WebEx Administration Tool. |
|                      |           |                                                                                                    |

I

| Parameter                        | Value         | Description                                                                                                    |
|----------------------------------|---------------|----------------------------------------------------------------------------------------------------|
| ForceC2XDirectoryResolution      | true<br>false | Specifies if the client queries the directory to resolve contact information when users perform click-to-x actions.                                                                                                    |
|                                  |               | true (default)                                                                                                    |
|                                  |               | The client queries the directory when users perform click-to-x actions.                                                                                                    |
|                                  |               | false                                                                                                    |
|                                  |               | The client does not query the directory for click-to-x actions.                                                                                                    |
|                                  |               | Note This parameter does not take effect when users connect to the corporate network through Expressway for Mobile and Remote Access. In this case, UDS provides contact resolution and the client cannot query the directory. |
| ServiceDiscoveryExcludedServices | WEBEX         | Specifies whether to exclude certain services from                                                                                                    |
|                                  | CUCM<br>CUP   | Service Discovery.                                                                                                    |
|                                  |               | WEBEX                                                                                                    |
|                                  |               | when you set this value, the client:                                                                                                    |
|                                  |               |                                                                                                    |
|                                  |               | • LOOKS TOFCISCO-Uds,Cuplogin, and<br>collab-edge                                                                                                    |
|                                  |               | CUCM                                                                                                    |
|                                  |               | When you set this value, the client:                                                                                                    |
|                                  |               | • Does not look for _cisco_uds                                                                                                    |
|                                  |               | • Looks for _cuplogin and _collab-edge                                                                                                    |
|                                  |               | СИР                                                                                                    |
|                                  |               | When you set this value, the client:                                                                                                    |
|                                  |               | • Does not look for _cuplogin                                                                                                    |
|                                  |               | • Looks for _cisco-uds_collab-edge                                                                                                    |
|                                  |               | You can specify multiple, comma-separated values to exclude multiple services. For example:                                                                                                    |
|                                  |               | <servicediscoveryexcludedservices><br/>WEBEX,CUCM<br/></servicediscoveryexcludedservices>                                                                                                    |

| Parameter           | Value | Description                                                                                                    |
|---------------------|-------|----------------------------------------------------------------------------------------------------|
| VoiceServicesDomain | FQDN  | Specifies the Fully Qualified Domain Name that represents the DNS domain where the DNS SRV records for <i>_collab-edge</i> and <i>_cisco-uds</i> are configured. |
|                     |       | Example:                                                                                                    |
|                     |       | Given the following DNS SRV records:                                                                                                    |
|                     |       | • _ <i>collab-edge</i> tls.voice.example.com                                                                                                    |
|                     |       | • _ <i>cisco-uds</i> tcp.voice.example.com                                                                                                    |
|                     |       | The <i>VoiceServicesDomain</i> value would be <i>voice.example.com</i> .                                                                                         |

### **Related Topics**

On-Premises Policies, on page 27 Cisco WebEx Policies, on page 34

### **Cisco WebEx Policies**

If you use the Cisco WebEx Messenger service for instant messaging and presence capabilities, you can set policies for the client through the Cisco WebEx Administration Tool. See *Using policy actions available in Cisco WebEx* for a list of available policies and descriptions.

### **Related Topics**

On-Premises Policies, on page 27 Common Policies, on page 28 Using policy actions available in Cisco WebEx

# **Presence Parameters**

The following table describes the parameters you can specify within the Presence element:

| Parameter     | Value         | Description                                                                                                    |
|---------------|---------------|----------------------------------------------------------------------------------------------------|
| LoginResource | multiResource | Controls user log in to multiple client instances.                                                                                                |
|               | wbxconnect    | multiResource (default)                                                                                                    |
|               |               | Users can log in to multiple instances of the client at the same time.                                                                            |
|               |               | wbxconnect                                                                                                    |
|               |               | Users can log in to one instance of the client at a time.                                                                                         |
|               |               | The client appends the wbxconnect suffix to the user's JID. Users cannot log in to any other Cisco Jabber client that uses the wbxconnect suffix. |

| Parameter             | Value                          | Description                                                                                                    |
|-----------------------|--------------------------------|----------------------------------------------------------------------------------------------------|
| PresenceServerAddress | Hostname<br>IP address<br>FQDN | <ul> <li>Specifies the address of a presence server for<br/>on-premises deployments. Set one of the following as<br/>the value:</li> <li>Hostname (<i>hostname</i>)</li> <li>IP address (123.45.254.1)</li> <li>FQDN (<i>hostname.domain.com</i>)</li> </ul> |
| PresenceServerURL     | CAS URL                        | Specifies the Central Authentication Service (CAS)<br>URL for the Cisco WebEx Messenger service. The<br>following is an example of a URL you can set as the<br>value:<br>https://loginp.webexconnect.com/cas/sso/ex_org/orgadmin.app                         |

# **Service Credentials Parameters**

You can specify service credentials parameters so that users do not need to authenticate with certain services.

### **Voicemail Service Credentials**

You can specify the following parameter to configure voicemail service credentials within the Voicemail element:

| Parameter                           | Value | Description                                                                                                    |
|-------------------------------------|-------|----------------------------------------------------------------------------------------------------|
| VoiceMailService_UseCredentialsFrom | phone | Specifies that the client uses the phone service credentials to access voicemail services.                                                                                                    |
|                                     |       | Ensure the user's phone service credentials match their voicemail service credentials. If you set this configuration, users cannot specify voicemail service credentials in the client interface. |
|                                     |       | This parameter is not set by default.                                                                                                    |
|                                     |       | You should set this parameter in the following deployments only:                                                                                                    |
|                                     |       | Hybrid cloud-based deployments.                                                                                                    |
|                                     |       | • Phone mode deployments.                                                                                                    |
|                                     |       | In on-premises deployments, you should set the credentials source for voicemail services on the presence server.                                                                                  |

The following is an example of the voicemail service credentials parameter:

```
<?xml version="1.0" encoding="utf-8"?>
<config version="1.0">
<Voicemail>
```

```
<VoicemailService_UseCredentialsFrom>phone</VoicemailService_UseCredentialsFrom>
</Voicemail>
</config>
```

# **Voicemail Parameters**

The following table describe the voicemail service configuration parameters you can specify within the Voicemail element:

| Кеу                    | Value                          | Description                                                                                                    |
|------------------------|--------------------------------|----------------------------------------------------------------------------------------------------|
| VVM_Mailstore_Server_0 | Hostname<br>IP address<br>FQDN | <ul> <li>Specifies the address of your voicemail server. Set one of the following as the value:</li> <li>Hostname (<i>hostname</i>)</li> <li>IP address (123.45.254.1)</li> <li>FQDN (<i>hostname.domain.com</i>)</li> </ul> |

### **Related Topics**

Service Credentials Parameters, on page 35

# **Configure Automatic Updates**

Applies to: Cisco Jabber for Windows, Cisco Jabber for Mac

To enable automatic updates, you create an XML file that contains the information for the most recent version, including the URL of the installation package on the HTTP server. The client retrieves the XML file when users sign in, resume their computer from sleep mode, or perform a manual update request from the **Help** menu.

**Note** If you use the Cisco WebEx Messenger service for instant messaging and presence capabilities, you should use the Cisco WebEx Administration Tool to configure automatic updates.

### XML File Structure

XML files for automatic updates have the following structure:

```
<JabberUpdate>

<App name="JabberWin">
<LatestBuildNum>12345</LatestBuildNum>
<LatestVersion>10.5.x</LatestVersion>

</mandatory>true</mandatory>
</message>

</
```

```
</App>
</JabberUpdate>
```

#### **Example XML File 1**

The following is example XML file for automatic updates:

```
<JabberUpdate>
<App name="JabberWin">
    <LatestBuildNum>12345</LatestBuildNum>
    <LatestBuildNum>12345</LatestBuildNum>
    <LatestVersion>9.x</LatestVersion>
    <Message><![CDATA[<b>This new version of Cisco Jabber lets you do the
following:</b>Feature 1Feature 2For
    more information click <a target="__blank"
href="http://cisco.com/go/jabber">here</a>.]]></Message>
    <DownloadURL>http://http_server_name/CiscoJabberSetup.msi</DownloadURL>
</App>
</JabberUpdate>
```

#### Before you begin

- Install and configure an HTTP server to host the XML file and installation package.
- Ensure users have permission to install software updates on their workstations.

Microsoft Windows stops update installations if users do not have administrative rights on their workstations. You must be logged in with administrative rights to complete installation.

#### Procedure

- **Step 1** Host the update installation program on your HTTP server.
- **Step 2** Create an update XML file with any text editor.
- **Step 3** Specify values in the XML as follows:
  - name—Specify the following ID as the value of the name attribute for the App element:
    - JabberWin—The update applies to Cisco Jabber for Windows.
  - LatestBuildNum—Build number of the update.
  - LatestVersion—Version number of the update.
  - Mandatory—(Windows clients only) True or False. Determines whether users must upgrade their client version when prompted.
  - Message—HTML in the following format:

<![CDATA[your\_html]]>

- DownloadURL—URL of the installation package on your HTTP server.
- **Step 4** Save and close your update XML file.
- **Step 5** Host your update XML file on your HTTP server.
- **Step 6** Specify the URL of your update XML file as the value of the UpdateUrl parameter in your configuration file.

# **Problem Reporting**

Applies to: Cisco Jabber for Windows

Setting up problem reporting enables users to send a summary of issues that they encounter with the client. There are two methods for submitting problem reports as follows:

- Users submit the problem report directly through the client interface.
- Users save the problem report locally and then upload it at a later time.

The client uses an HTTP POST method to submit problem reports. Create a custom script to accept the POST request and specify the URL of the script on your HTTP server as a configuration parameter. Because users can save problem reports locally, you should also create an HTML page with a form to enable users to upload problem reports.

#### Before you begin

Complete the following steps to prepare your environment:

- 1. Install and configure an HTTP server.
- 2. Create a custom script to accept the HTTP POST request.
- **3.** Create an HTML page that enables users to upload problem reports that are saved locally. Your HTML page should contain a form that accepts the problem report saved as a . ZIP archive and contains an action to post the problem report using your custom script.

The following is an example form that accepts problem reports:

```
<form name="uploadPrt" action="http://server_name.com/scripts/UploadPrt.php" method="post"
enctype="multipart/form-data">
<input type="file" name="zipFileName" id="zipFileName" /><br />
<input type="submit" name="submitBtn" id="submitBtn" value="Upload File" />
</form>
```

#### Procedure

**Step 1** Host your custom script on your HTTP server.

**Step 2** Specify the URL of your script as the value of the PrtLogServerUrl parameter in your configuration file.

# **Custom Embedded Tabs**

Custom embedded tabs display HTML content in the client interface. Learn how to create custom embedded tab definitions for Cisco Jabber.

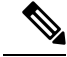

**Note** The Jabber embedded browser does not support cookie sharing with pop-ups from SSO enabled webpages. The content on the pop-up window may fail to load.

# **Custom Embedded Tab Definitions**

The custom embedded tab can only be configured using the jabber-config.xml file. The following XML snippet shows the structure for custom tab definitions:

```
<jabber-plugin-config>
  <browser-plugin>
   <page refresh="" preload="">
        <tooltip></tooltip>
        <icon></icon>
        <url></url>
        </page>
        </browser-plugin>
        </jabber-plugin-config>
```

Cisco Jabber for Windows supports Internet Explorer version 9 or earlier. The client uses Internet Explorer in version 9 mode if a later version is on the workstation.

| Parameter      | Description                                                                                               |
|----------------|----------------------------------------------------------------------------------------------------|
| browser-plugin | Contains all definitions for custom embedded tabs.                                                        |
|                | The value includes all custom tab definitions.                                                            |
| page           | Contains one custom embedded tab definition.                                                              |
| refresh        | Controls when the content refreshes.                                                                      |
|                | • true — Content refreshes each time users select the tab.                                                |
|                | • false (default) — Content refreshes when users restart the client or sign in.                           |
|                | This parameter is optional and is an attribute of the page element.                                       |
| preload        | Controls when the content loads.                                                                          |
|                | • true — Content loads when the client starts.                                                            |
|                | • false (default) — Content loads when users select the tab.                                              |
|                | This parameter is optional and is an attribute of the page element.                                       |
| tooltip        | Defines hover text for the custom embedded tab.                                                           |
|                | This parameter is optional. If you do not specify the hover text, the client will use <i>Custom tab</i> . |
|                | The value is string of unicode characters.                                                                |

The following table describes the parameters for custom embedded tab definitions:

| Parameter | Description                                                                                                    |
|-----------|----------------------------------------------------------------------------------------------------|
| icon      | Specifies an icon for the tab. You can specify a local or hosted icon as follows:                                                                                          |
|           | • Local icon—Specify the URL as follows:<br>file://file_path/icon_name                                                                                                    |
|           | • Hosted icon—Specify the URL as follows: http://path/icon_name                                                                                                    |
|           | You can use any icon that the client browser can render, including .JPG, .PNG, and .GIF formats.                                                                           |
|           | This parameter is optional. If you do not specify an icon, the client loads the favicon from the HTML page. If no favicon is available, the client loads the default icon. |
| url       | Specifies the URL where the content for the embedded tab resides.                                                                                                    |
|           | The client uses the browser rendering engine to display the content of the embedded tab. For this reason, you can specify any content that the browser supports.           |
|           | This parameter is required.                                                                                                    |

# **User Custom Tabs**

Users can create their own custom embedded tabs through the client user interface.

You must enable users to create custom embedded tabs. Set true as the value for the AllowUserCustomTabs parameter in your configuration file as follows:

```
<Options>
<AllowUserCustomTabs>true</AllowUserCustomTabs>
</Options>
```

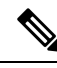

Note

User custom embedded tabs are set to true by default.

### **Custom Icons**

Icons for custom embedded tabs contain ten frames for each state within a single image file.

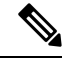

Note

To achieve optimal results, your custom icons should conform to the following guidelines:

- Dimensions: 20 x 20 pixels
- 1 pixel of padding between each frame. 1 pixel of padding results in a working icon space of 19 by 19 pixels.
- Transparent background
- PNG file format

Each frame of an icon represents the following states:

- 1. Normal
- 2. Pressed
- 3. Hover
- 4. Disabled
- 5. Focused
- 6. Selected and normal
- 7. Selected and pressed
- 8. Selected and hover
- 9. Selected and disabled
- 10. Selected and focused

The following is an example icon:

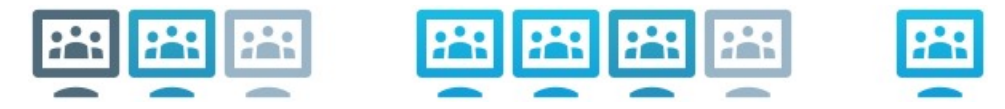

The following are the hexadecimal color codes for each frame of the preceding icon. Use these color codes for a consistent appearance with your custom icons.

- 1. #4f6b7c
- **2.** #2aa6c7
- **3.** #99b5c7
- **4.** #FFFFFF
- **5.** #19bae3
- **6.** #19bae3
- **7.** #2aa6c7
- **8.** #99b5c7
- **9.** #FFFFFF
- **10.** #19bae3

### **Chats and Calls from Custom Tabs**

You can use protocol handlers to start chats and calls from custom embedded tabs. Make sure the custom embedded tab is an HTML page.

Use the XMPP: or IM: protocol handler to start chats.

Use the TEL: protocol handler to start audio and video calls.

### **Related Topics**

**Protocol Handlers** 

# **UserID Tokens**

You can specify the  $\{UserID\}\$  token as part of the value for the url parameter. When users sign in, the client replaces the  $\{UserID\}\$  token with the username of the logged in user.

 $\mathcal{P}$ 

Tip

You can also specify the \${UserID} token in query strings; for example, www.cisco.com/mywebapp.op?url=\${UserID}.

The following is an example of how you can use the \${UserID} token:

1. You specify the following in your custom embedded tab:

<url>www.cisco.com/\${UserID}/profile</url>

- 2. Mary Smith signs in. Her username is msmith.
- 3. The client replaces the \${UserID} token with Mary's username as follows:

<url>www.cisco.com/msmith/profile</url>

### **JavaScript Notifications**

You can implement JavaScript notifications in custom embedded tabs. This topic describes the methods the client provides for JavaScript notifications. This topic also gives you an example JavaScript form that you can use to test notifications. It is beyond the scope of this documentation to describe how to implement JavaScript notifications for asynchronous server calls and other custom implementations. You should refer to the appropriate JavaScript documentation for more information.

#### **Notification Methods**

The client includes an interface that exposes the following methods for JavaScript notifications:

- SetNotificationBadge You call this method from the client in your JavaScript. This method takes a string value that can have any of the following values:
  - Empty An empty value removes any existing notification badge.
  - A number from 1 to 999
  - Two digit alphanumeric combinations, for example, A1
- onPageSelected() The client invokes this method when users select the custom embedded tab.
- onPageDeselected() The client invokes this method when users select another tab.

**Note** Not applicable for Jabber for iPhone and iPad

### **Show Call Events in Custom Tabs**

You can use the following JavaScript function to show call events in a custom tab:

OnTelephonyConversationStateChanged — An API in the telephony service enables the client to show call events in a custom embedded tab. Custom tabs can implement the

 ${\tt OnTelephonyConversationStateChanged} JavaScript function. The client calls this function every$ 

}

time a telephony conversation state changes. The function accepts a JSON string that the client parses to get call events.

The following snippet shows the JSON that holds the call events:

```
"conversationId": string,
"acceptanceState": "Pending" | "Accepted| | "Rejected",
"state": "Started" | "Ending" | "Ended",
"callType": "Missed" | "Placed" | "Received" | "Passive" | "Unknown",
"remoteParticipants": [{participant1}, {participant2}, ..., {participantN}],
"localParticipant": {
}
```

Each participant object in the JSON can have the following properties:

```
{
    "voiceMediaDisplayName": "<displayName>",
    "voiceMediaNumber": "<phoneNumber>",
    "translatedNumber": "<phoneNumber>",
    "voiceMediaPhoneType": "Business" | "Home" | "Mobile" | "Other" | "Unknown",
    "voiceMediaState": "Active" | "Inactive" | "Pending" | "Passive" | "Unknown",
}
```

The following is an example implementation of this function in a custom embedded tab. This example gets the values for the state and acceptanceState properties and shows them in the custom tab.

```
function OnTelephonyConversationStateChanged(json) {
    console.log("OnTelephonyConversationStateChanged");
    try {
        var conversation = JSON.parse(json);
        console.log("conversation id=" + conversation.conversationId);
        console.log("conversation state=" + conversation.state);
        console.log("conversation acceptanceState=" + conversation.acceptanceState);
        console.log("conversation callType=" + conversation.callType);
    }
    catch(e) {
        console.log("cannot parse conversation:" + e.message);
    }
}
```

The following is an example implementation of this function with all possible fields:

```
function OnTelephonyConversationStateChanged(json) {
     console.log("OnTelephonyConversationStateChanged");
      try {
       var conversation = JSON.parse(json);
       console.log("conversation state=" + conversation.state);
       console.log("conversation acceptanceState=" + conversation.acceptanceState);
       console.log("conversation callType=" + conversation.callType);
       for (var i=0; i<conversation.remoteParticipants.length; i++) {</pre>
          console.log("conversation remoteParticipants[" + i + "]=");
          console.log("voiceMediaDisplayName=" +
conversation.remoteParticipants[i].voiceMediaDisplayName);
          console.log("voiceMediaNumber=" +
conversation.remoteParticipants[i].voiceMediaNumber);
         console.log("translatedNumber=" +
conversation.remoteParticipants[i].translatedNumber);
         console.log("voiceMediaPhoneType="
conversation.remoteParticipants[i].voiceMediaPhoneType);
         console.log("voiceMediaState=" +
conversation.remoteParticipants[i].voiceMediaState);
       }
       console.log("conversation localParticipant=");
       console.log(" voiceMediaDisplayName=" +
```

```
conversation.localParticipant.voiceMediaDisplayName);
    console.log(" voiceMediaNumber=" + conversation.localParticipant.voiceMediaNumber);
    console.log(" translatedNumber=" + conversation.localParticipant.translatedNumber);
    console.log(" voiceMediaPhoneType=" +
    conversation.localParticipant.voiceMediaPhoneType);
        console.log(" voiceMediaState=" + conversation.localParticipant.voiceMediaState);
    }
    catch(e) {
        console.log("cannot parse conversation:" + e.message);
     }
}
```

# **Custom Embedded Tab Example**

The following is an example of a configuration file with one embedded tab:

```
<?xml version="1.0" encoding="utf-8"?>
<config version="1.0">
<Client>
<jabber-plugin-config>
<browser-plugin>
   </coltip>Cicon>https://www.cisco.com/web/fw/i/logo.gif</icon>
<urbrm> </icon>https://www.cisco.com/web/fw/i/logo.gif</icon>
<urbrm> </page>
</browser-plugin>
</jabber-plugin-config>
</client>
</config>
```